# **USER GUIDE PENDAFTARAN ONLINE SSW**

### 1. LOGIN

Langkah Pertama :

Buka Browser Chrome 🖸 dan ketikkan website : ssw.surabaya.go.id. Berikut tampilan beranda dari website ssw.surabaya.go.id

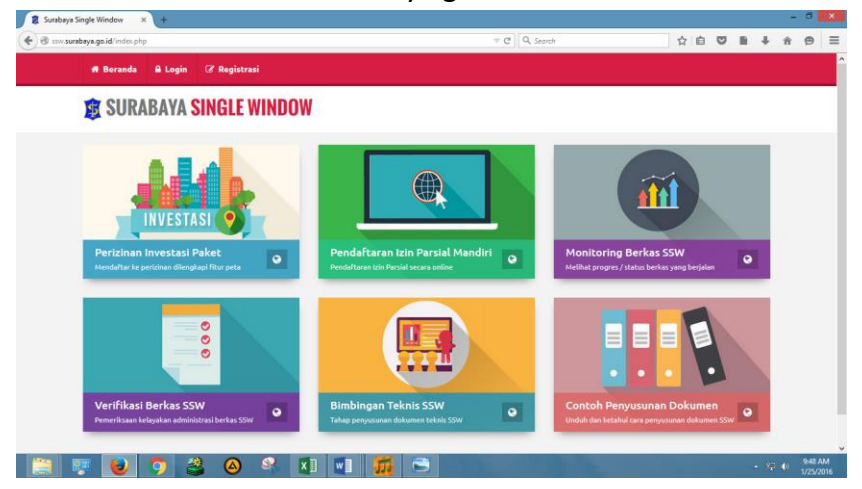

Gambar 1-1 Tampilan Halaman Beranda Surabaya Single Window

### Langkah Ke dua :

Setelah masuk pada aplikasi : ssw.surabaya.go.id, maka langkah berikutnya adalah

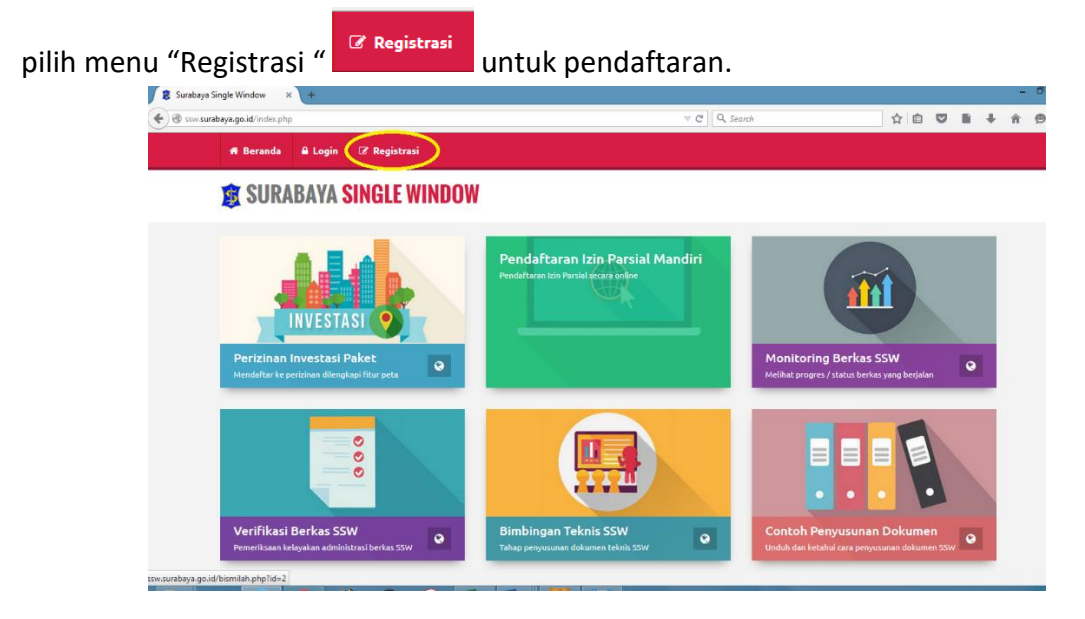

Gambar 1-2 Melakukan Registrasi / pendaftaran User Surabaya Single WIndow

### Langkah Ke tiga:

Setelah memilih menu "Registrasi" maka akan muncul form pendaftaran yang wajib diisi oleh pemohon untuk mengisi data dan mendapatkan username dan password. Berikut tampilan form pendaftaran "Surabaya Single Window (SSW)" ;

| 🕱 Surabaya Single Window 🛛 🖌 +                         |                                                                                     |                    |     |   | -          | . 0               | ×        |
|--------------------------------------------------------|-------------------------------------------------------------------------------------|--------------------|-----|---|------------|-------------------|----------|
| < P 🛞 ssw. <b>surabaya.go.id</b> /index.php?hal=daftar | ⊽ C'                                                                                | Q Search           | ☆ 自 |   | <b>ŀ</b> ∧ | ø                 | ≡        |
| 🕫 Beranda 🔒 Login 🕼 Registrasi                         |                                                                                     |                    |     |   |            |                   |          |
| <b>XXXXXXXXXXXXXXXXXXXXXXXXXXXXXXXXXXXXX</b>           |                                                                                     |                    |     |   |            |                   |          |
| 🎯 Form Pendaftaran Sura                                | baya Single Window (SSW)                                                            |                    |     |   |            |                   |          |
| Username                                               | : ikafebiana                                                                        |                    |     |   |            |                   |          |
| Password                                               |                                                                                     |                    |     |   |            |                   |          |
| Nama Pemohon                                           | : ikafebiana                                                                        |                    |     |   |            |                   |          |
| Pekarjaan                                              | : swasta                                                                            |                    |     |   |            |                   |          |
| Alamat                                                 | : surabaya                                                                          |                    |     |   |            |                   |          |
| E-mail                                                 | : ikafebiana13@gmail.com                                                            |                    |     |   |            |                   |          |
| Nomor HP                                               | : 1234567890                                                                        |                    |     |   |            |                   |          |
|                                                        | Mohon diisi dengan benar karena username & password akan<br>Contoh : [085730987xxx] | dikirim lewat sms. |     |   |            |                   |          |
|                                                        | Daftar Sekarang                                                                     |                    |     |   |            |                   |          |
|                                                        | © Copyright 2015 Permerintah Kota Surabaya                                          |                    |     |   |            |                   |          |
| 📋 🐖 赵 🍳 🗳 🕵 🚺                                          | w] 🚮 🖻 🛷                                                                            |                    |     | • | 92 ()      | 10:01 A<br>1/25/2 | M<br>016 |

Gambar 1-3 Form Pendaftaran Surabaya Single Window

Setelah form pendaftaran sudah terisi semua dengan benar lalu pilih tombol Daftar Sekarang . Maka data yang sudah diisikan berhasil terdaftar.

#### Langkah Ke Empat :

Setelah data berhasil tersimpan maka terdapat keterangan *bahwa " Anda telah terdaftar di Surabyaa Single Window dan Perijinan Online UPTSA. Silahkan cek email Anda atau melakukan konfirmasi akun. Terima Kasih "*. Berikut tampilannya ;

| 🖷 Beranda 🔒 Login                                                                                                    | 🕼 Registrasi                                                                                           |  |  |  |  |  |  |
|----------------------------------------------------------------------------------------------------|----------------------------------------------------------------------------------------------------|--|--|--|--|--|--|
| <b>©</b> SURABAYA SINGLE WINDOW                                                                                                    |                                                                                                    |  |  |  |  |  |  |
|                                                                                                    |                                                                                                    |  |  |  |  |  |  |
| Form Pendaftaran Surabaya Single Window (SSW)                                                                                                    |                                                                                                    |  |  |  |  |  |  |
| Anda telah terdaftar di Surabaya Single Window dan Perizinan Online UPTSA. Silahkan cek email Anda untuk melakukan konfirmasi akun. Terima Kasih |                                                                                                    |  |  |  |  |  |  |
| Username                                                                                                    | :                                                                                                    |  |  |  |  |  |  |
| Password                                                                                                    |                                                                                                    |  |  |  |  |  |  |
| Nama Pemohon                                                                                                    |                                                                                                    |  |  |  |  |  |  |
| Pekerjaan                                                                                                    |                                                                                                    |  |  |  |  |  |  |
| Alamat                                                                                                    |                                                                                                    |  |  |  |  |  |  |
| E-mail                                                                                                    |                                                                                                    |  |  |  |  |  |  |
| Nomor HP                                                                                                    |                                                                                                    |  |  |  |  |  |  |
|                                                                                                    | Mohon diisi dengan benar karena username & password akan dikirim lewat sms.<br>Contoh : [085730987xxx] |  |  |  |  |  |  |
|                                                                                                    | Daftar Sekarang                                                                                        |  |  |  |  |  |  |

Gambar 1-4 Verifikasi bahwa sudah terdaftar pada Surabaya Single Window

Dan pemohon mendapatkan pesan yang dikirimkan ke email yang sudah didaftarkan sebelumnya serta kode verifikasi untuk mengaktifkan akun yang terlah didaftakan pada proses sebelumnya.

#### Langkah Ke Lima :

Setelah pemohon mendapatkan pesan sms yang berisi kode verifikasi yang berisi 4 digit angka, maka pilih menu Login untuk masuk ke verifikasi akun yang telah didaftarkan. Pada form Login ini pemohon harap mengisikan username, password serta kode aktifasi. Dan pilih tombol

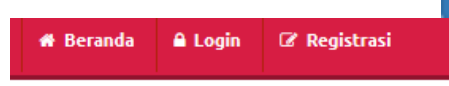

Login

### **MARKA SINGLE WINDOW**

## Silahkan Melakukan Login

| Username      |                                          |
|---------------|------------------------------------------|
| iwfebiana     |                                          |
| Password      |                                          |
|               |                                          |
| •••••         |                                          |
| Kode Aktifasi |                                          |
| Kode Aktifasi |                                          |
| Kode Aktifasi |                                          |
| Kode Aktifasi | Login Belum Punya Akun ? Daftar Sekarang |

Gambar 1-5 Verifikasi Kode Aktifasi Yang Di dapat Dari SMS

Setelah username, password dan kode verifikasi diisi dengan benar. Maka pemohon telah memiliki akun untuk mendaftar ke perijinan yang dibutuhkan. Berikut tampilan masuk halaman Home ssw.surabaya.go.id

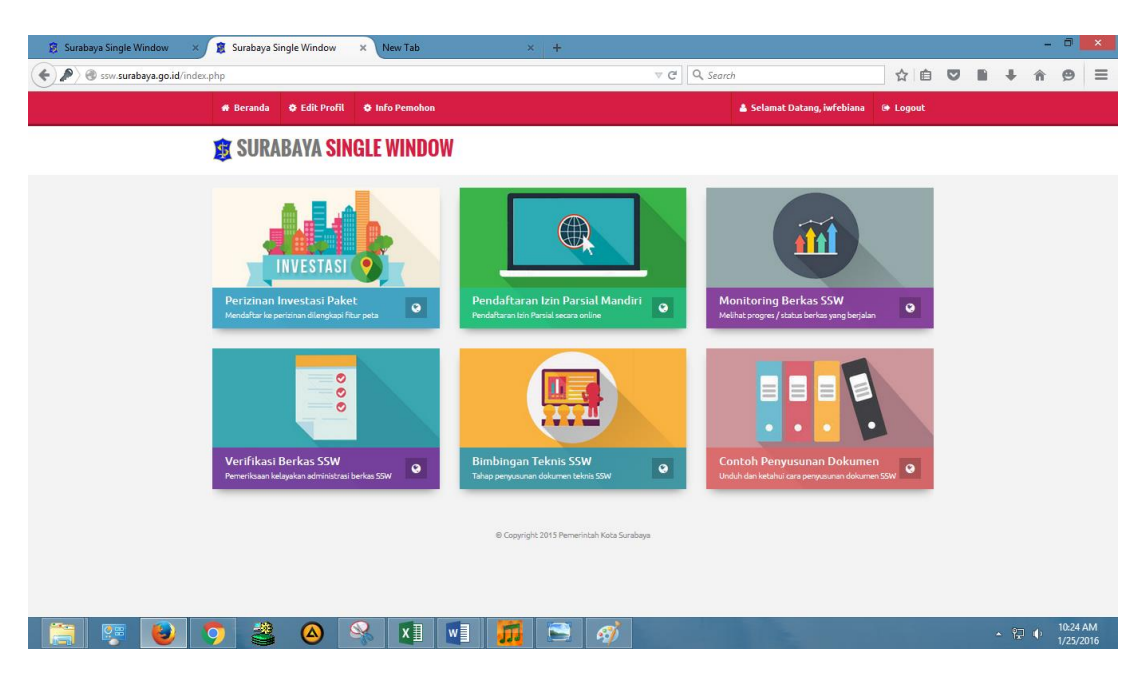

Gambar 1-6 Sukses Login dan Masuk Pada Halaman Beranda Surabaya Single Window

### 2. Edit Profil

Pada menu edit profil digunakan Pemohon untuk mengubah data, apabila ingin merngubah nama pengguna, alamat, pekerjaan, no Hp, password lama dan password baru klik tombol Cedit Profil dan masuk pada halaman Form Edit profil. Setelah data berhasil di ubah maka pilih tombol Atur Ulang Password untuk proses update / pergantian data baru.

# 💄 Edit Profil

| Detail Identitas & Fasilitas      | Ubah Password           |                    |
|-----------------------------------|-------------------------|--------------------|
| NIK :                             |                         |                    |
|                                   |                         |                    |
| Nama Pengguna :                   |                         |                    |
| febiana                           |                         |                    |
| Alamat :                          |                         |                    |
| rungkut lor 9                     |                         |                    |
| Pekerjaan :                       |                         |                    |
| swasta                            |                         |                    |
| Nomor HP :                        |                         |                    |
| 085762227566                      |                         |                    |
| Masukkan Password Saat Ini : (jik | a ingin mengubah passwo | rd)                |
| ******                            |                         |                    |
| Masukkan Password Baru :          |                         |                    |
| ******                            |                         |                    |
|                                   |                         |                    |
|                                   | Atur Ulang Password     | Kembali ke Beranda |
|                                   |                         |                    |

Gambar 2-1 Halaman Edit Profil Pemohon

### 3. Info Pemohon

Menu info pemohon ini berisi informasi data pemohon / berkas perijinan yang telah di daftarkan oleh pemohon.

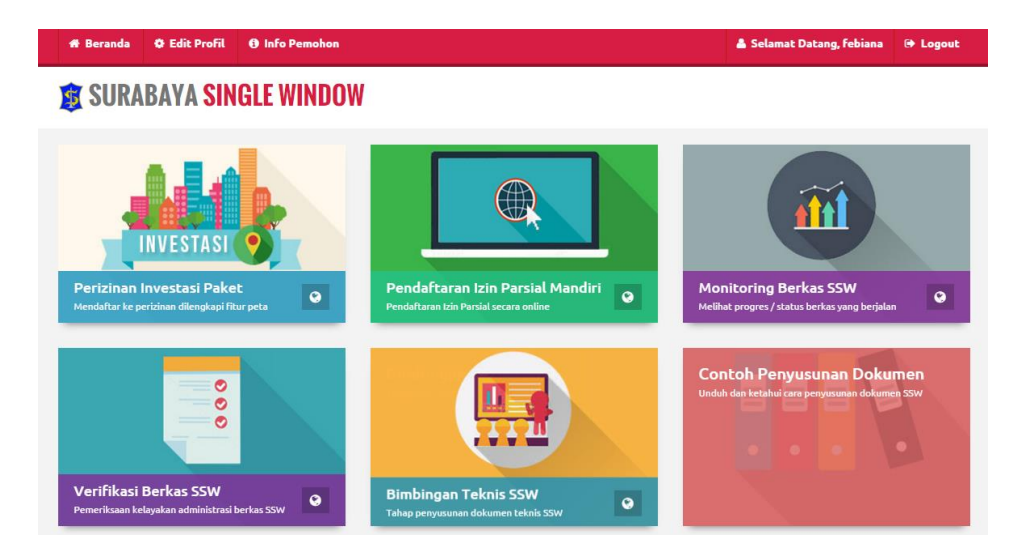

Pada halaman "Info Pemohon" berisi informasi data pemohon serta histori / daftar berkas sesuai perijinan yang didaftarkan, diantaranya No Online (pendaftaran), Tanggal Online, Nama Pemohon, Alamat Pemohon, Izin (Perijinan yang didaftarkan), dan Tindakan.

| Silah | hkan Pilih   | •              | Masukkan Kata Kunci           |                     | Q 2                                         |                              |
|-------|--------------|----------------|-------------------------------|---------------------|---------------------------------------------|------------------------------|
| No    | Nomor Online | Tanggal Online | Nama Pemohon                  | Alamat Pemohon      | Izin                                        | Tindakan                     |
| 1.    | 9103         | 11-03-2016     | IKA WAHYU FEBIANA             | RUNGKUT LOR GG 9/22 | Ijin Baru Tanda Daftar<br>Perusahaan (TDP)  | 1 Tindakan                   |
| 2.    | 9101         | 11-03-2016     | IKA WAHYU FEBIANA             | RUNGKUT LOR GG 9/22 | Tanda Daftar Usaha Pariwisata<br>(TDUP)     | (1) Tindakan                 |
| 3.    | 9096         | 10-03-2016     | IKA WAHYU FEBIANA             | RUNGKUT LOR GG 9/22 | Ijin Baru Tanda Daftar<br>Perusahaan (TDP)  | () Tindakan                  |
| 4.    | 9034         | 07-03-2016     | tesss 11                      | asdada              | Tanda Daftar Usaha Pariwisata<br>(TDUP)     | (1) Tindakan                 |
| 5.    | 9028         | 07-03-2016     | IKA WAHYU FEBIANA             | RUNGKUT LOR GG 9/22 | Baru Surat Ijin Usaha<br>Perdagangan (SIUP) | () Tindakan                  |
| 6.    | 8914         | 01-03-2016     | ZENDRA ANUGERAH<br>ANDROMEDHA | PLEMAHAN BESAR 48   | Baru Surat Ijin Usaha<br>Perdagangan (SIUP) | 1 Tindakan                   |
| 7.    | 8835         | 26-02-2016     | febi                          | JIMERTO 25          | Tanda Daftar Usaha Pariwisata<br>(TDUP)     | (3) Tindakan                 |
| 8.    | 8814         | 25-02-2016     | IKA WAHYU FEBIANA             | RUNGKUT LOR GG 9/22 | Tanda Daftar Usaha Pariwisata<br>(TDUP)     | 1 Tindakan                   |
| 9.    | 8762         | 22-02-2016     | IKA WAHYU FEBIANA             | RUNGKUT LOR GG 9/22 | Baru Surat Ijin Usaha<br>Perdagangan (SIUP) | () Tindakan                  |
| 10.   | 8450         | 09-02-2016     | IKA WAHYU FEBIANA             | RUNGKUT LOR GG 9/22 | Baru Surat Ijin Usaha<br>Perdagangan (SIUP) | <ul> <li>Tindakan</li> </ul> |

#### Informasi Data Pemohon

Untuk melihat status berkas perijinan pilih salah satu berkas lalu klik tombol Tindakan . Lalu akan muncul tampilan yang berisi Edit Berkas , Detail History Berkas , serta Status Berkas Sekarang (Status Berkas yang sudah dinyatakan selesai oleh petugas BO Verifikator)

Status Berkas Sekarang = Berkas Dinyatakan Selesai (SK telah Terbit)

#### a. Edit Berkas (Apabila Terdapat Kekurangan Berkas)

Menu Certifikator digunakan pemohon untuk memperbaiki data apabila BO Verifikator menyatakan terdapat kekurangan berkas yang harus dilengkapi.

#### b. Detail History Berkas

Dan Menu adalah informasi history berkas pemohon yang berisi Tujuan Proses (Posisi Berkas di Proses Oleh Verifikator), Tanggal Verifikasi, Keterangan ( berisi keterangan berkas lengkap atau terdapat kekurangan), serta Petugas (Petugas BO – Verifikator)

#### Data Pemohon

Nomer / Tanggal Pendafatran: 8762 / 22-02-2016 Nama Pemohon :IKA WAHYU FEBIANA Alamat Pemohon :RUNGKUT LOR GG 9/22

| No | Tujuan Proses                                    | Tgl Verifikasi      | Keterangan                   | Petugas      |
|----|--------------------------------------------------|---------------------|------------------------------|--------------|
| 1  | Proses Cek Berkas Petugas BO                     | 22-02-2016 09:02:41 | Pengisian Form SIUP selesai. | Oleh Pemohon |
| 2  | Proses Agenda Masuk                              | 03-03-2016 09:03:30 | 1                            | Adi Santoso  |
| 3  | Proses Ka Sub Bidang                             | 03-03-2016 09:03:36 | hjhhvjgh                     | Adi Santoso  |
| 4  | Proses Ka Bidang                                 | 15-03-2016 08:03:38 | Data sudah sesuai            | Adi Santoso  |
| 5  | Proses Sekretaris                                | 15-03-2016 08:03:03 | Data lengkap                 | Adi Santoso  |
| 6  | Proses Ka Badan                                  | 15-03-2016 08:03:27 | Data lengkap                 | Adi Santoso  |
| 7  | Proses Penomeran SK                              | 15-03-2016 08:03:44 | Proses ke penomeran          | Adi Santoso  |
| 8  | Berkas Dinyatakan Selesai ( SK telah<br>Terbit ) | 15-03-2016 08:03:33 | Penomeran izin               | Adi Santoso  |

#### History Berkas Pemohon